# **Cancelar Débito a Cobrar**

O objetivo desta funcionalidade é permitir cancelar um ou mais débitos a cobrar de um determinado imóvel. A funcionalidade pode ser acessada através do caminho: **GSAN > Faturamento > Débito a Cobrar > Cancelar Débito a Cobrar**.

Feito isso, o sistema exibe a tela a seguir:

| ara manter o(s) débito | (s) a cobrar, inform | ne os dados abaixo:                     |                                   | Ajuda         |
|------------------------|----------------------|-----------------------------------------|-----------------------------------|---------------|
| úmero do RA:*          | <u> </u>             |                                         |                                   | Ø             |
|                        |                      |                                         | ~                                 |               |
| atrícula do Imóvel:*   |                      |                                         | 8                                 |               |
| ome do Cliente Usuári  | io:                  |                                         |                                   |               |
| t. da Lig. de Água:    |                      | Sit. da Lig. d                          | le Esgoto:                        |               |
| ébitos a Cobrar do Ime | óvel:                |                                         |                                   |               |
| Todos Mês/Ano          | Tipo do Débito       | Grupo Tipo Valor do<br>Contábil Financ. | Débito No. Prest.<br>Prest. Cobr. | Juros         |
| Desfazer Cancela       | ar                   |                                         | Car                               | ncelar Débito |

Inicialmente, você deve informar, obrigatoriamente, a **Matrícula do Imóvel** para o qual deseja cancelar os débitos a cobrar. O campo **Número do RA**, também obrigatório, só é visualizado quando existe registro de atendimento para cancelamento de débito e o usuário tenha autorização para acessá-lo. Nesse caso, o sistema disponibiliza para o usuário a opção de consultar os dados pelo registro de atendimento.

Após informar a matrícula do imóvel e/ou o número do RA, o sistema apresenta as seguintes informações:

#### • Dados do Imóvel:

- Inscrição do Imóvel, ao lado do campo da matrícula do imóvel;
- Nome do Cliente Usuário;
- Descrição da Situação da Ligação de Água;
- Descrição da Situação da Ligação de Esgoto;
- Tabela com a relação dos Débitos a Cobrar do Imóvel, que estiverem na situação Normal.

1/5

- Mês e Ano de Referência;
- Tipo do Débito (descrição);
- Grupo Contábil (código);
- Tipo de Finaciamento (código);
- Valor do Débito;
- Número de Prestações;
- Prestações Cobradas;
- $\circ\,$  Valor dos Juros.

Neste momento, para cancelar o(s) Débitos(s) a Cobrar, você deve selecioná-los no **check-box** que fica ao lado do débito e clicar no botão Cancelar Débito.

fica ao lado do debito e clicar no botao

O sistema irá apresentar uma caixa de diálogo, solicitando a confirmação do cancelamento do(s) débitos(s) a cobrar:

- OK Confirma o Cancelamento.
- Cancelar Desiste do Cancelamento.

O sistema não efetuará o cancelamento do **débito a cobrar**, quando o usuário conectado não possuir **senha especial**, ou ocorrerem uma das situações relacionadas abaixo:

- Imóvel com débito em cobrança administrativa.
- O valor total do serviço for superior ao valor limite para o tipo de débito.

Antes de cancelar os débitos a cobrar selecionados, o sistema realiza algumas validações:

- Verificar existência da matrícula do imóvel:
  - Caso a matrícula do imóvel não conste na tabela, o sistema exibe a mensagem Matrícula inexistente e retorna para o passo correspondente no fluxo principal.
  - Caso o imóvel esteja excluído, o sistema exibe a mensagem **Imóvel excluído** e retorna para o passo correspondente no fluxo principal.
- Verificar existência de débito a cobrar:
  - Caso não exista nenhum débito a cobrar para o imóvel, o sistema exibe a mensagem O imóvel de matrícula «matrícula do imóvel» não possui nenhum débito a cobrar para ser cancelado e retorna para o passo correspondente no fluxo principal.
- Verificar usuário com débito em cobrança administrativa:
  - Caso o usuário esteja com débito em cobrança administrativa e o usuário não possua senha especial, o sistema exibe a mensagem **Imóvel com débito em cobrança** administrativa e retorna para o passo correspondente no fluxo principal.
- Validar valor total do serviço:
  - Caso o valor total do serviço seja superior ao valor limite para o tipo de débito e o usuário não possua senha especial, o sistema exibe a mensagem Valor Total do Serviço é superior ao valor limite para o tipo de débito (valor limite). Cancelamento só pode ser realizado com senha especial e retorna para o passo correspondente no fluxo principal.
- Verificar sucesso da transação:
  - $\circ\,$  Caso o código de retorno da operação efetuada no banco de dados seja diferente de zero,
  - o sistema exibe a mensagem conforme o código de retorno e encerra o caso de uso.
- Validar senha especial:
  - Caso o usuário não possua senha especial, o sistema exibe a mensagem Tipo de financiamento do Débito a Cobrar não permite cancelamento.

- Verificar existência de auto de infração associado:
  - Caso exista auto de infração associado a algum dos débitos a cobrar selecionados para cancelamento, o sistema exibe a mensagem Existe Auto de Infração associado a algum Débito a Cobrar selecionado. Confirma Cancelamento? OK ou Cancelar:

- Caso o usuário confirme, o sistema prossegue na execução do fluxo principal;
  Caso contrário, o sistema retorna para o passo anterior do fluxo principal.
- Verificar existência do registro de atendimento:
  - Caso não exista registro de atendimento com o número informado:

3/5

- O sistema exibe a mensagem **Registro de atendimento inexistente**.
- Caso O tipo de solicitação do registro de atendimento não possa cancelar débitos, o sistema apresenta a mensagem O tipo de solicitação do registro de atendimento «numero do registro de atendimento» não permite cancelamento de débito.
- Verificar obrigatoriedade do registro de atendimento:
  - Caso o usuário possua permissão especial para cancelamento de débitos, o preenchimento do RA será opcional.
  - Caso contrário o usuário é obrigado a informar o RA, segundo mensagem do sistema: É obrigatório o preenchimento do RA para o cancelamento do débito.

| Campo                     | Preenchimento dos Campos                                                                                                    |
|---------------------------|----------------------------------------------------------------------------------------------------|
| Número do<br>RA(*)        | Campo obrigatório - Informe o número do RA, ou clique no botão "Pesquisar" R,<br>link Pesquisar Registro de Atendimento, que fica ao lado do campo. Neste caso será<br>apresentada uma tela de "popup", onde será possível efetuar a pesquisa do RA.<br>Caso o indicador de exigência de solicitar RA para "Cancelar Débito a Cobrar" seja<br>"SIM", e o usuário NÃO POSSUA PERMISSÃO ESPECIAL, a funcionalidade de cancelar<br>débito a cobrar, obrigatoriamente, solicita um RA e a informação do imóvel deve ser<br>preenchido com RA correspondente. Caso contrário, a funcionalidade permanece<br>inalterada.                                                             |
|                           | Para limpar o conteúdo do campo, clique no botão 🔗 ao lado do campo em<br>exibição.                                                                                                    |
| Matrícula do<br>Imóvel(*) | Campo obrigatório - Informe a matrícula de um imóvel e tecle "Enter", ou clique no<br>botão "Pesquisar" R, que fica ao lado do campo. Neste caso será apresentada<br>uma tela de "popup", onde será possível Pesquisar Imóvel no cadastro.<br>Após a informação da matrícula de um imóvel, ou da seleção de um imóvel na tela<br>de pesquisa, o sistema atualizará as seguintes informações na tela:<br>Inscrição do Imóvel;<br>Nome do Cliente Usuário;<br>Situação de Água;<br>Situação de Esgoto;<br>Relação dos Débitos a Cobrar do Imóvel.<br>Para limpar os campos relacionados à matrícula do imóvel, clique no botão "Limpar<br>Campo" S ao lado do campo em exibição. |

### **Preenchimento dos Campos**

| Campo                                            | Preenchimento dos Campos                                                                                                    |
|--------------------------------------------------|----------------------------------------------------------------------------------------------------|
| Tabela de<br>Débitos a<br>Cobrar do<br>Imóvel(*) | Campos obrigatórios - Após informar o imóvel, o sistema irá atualizar esta tabela<br>com os "Débitos a Cobrar" do imóvel que estejam com a situação igual a "Normal":<br>Mês e Ano de Referência;<br>Tipo do Débito (descrição);<br>Grupo Contábil (código);<br>Tipo de Finaciamento (código);<br>Valor do Débito;<br>Número de Prestações;<br>Prestações Cobradas;<br>Valor dos Juros.<br>Você deverá selecionar os "Débitos a Cobrar" que deseja cancelar e clicar no botão<br>Cancelar Débito |

# Tela de Sucesso

A tela de sucesso será apresentada após clicar no botão **Cancelar Débito**, não houver inconsistência no conteúdo dos campos da tela, e você confirmar o cancelamento, na caixa de diálogo.

O sistema apresentará a mensagem abaixo, quando o cancelamento do(s) "Débitos(s) a Cobrar" tiver sido realizado com sucesso.

"(quantidade dos débitos a cobrar cancelados) Débitos(s) a Cobrar do Imóvel (matrícula do imóvel) cancelado(s) com sucesso."

O sistema apresentará duas opções, após o cancelamento dos "Débitos a Cobrar".

Escolha a opção desejada clicando em algum dos "hyperlinks" existentes na tela de sucesso:

- Menu Principal Para voltar à tela principal do sistema.
- Realizar outro Cancelamento de Débito a Cobrar Para ativar, novamente, a opção "Cancelar Débito a Cobrar".

## Funcionalidade dos Botões

| Botão | Descrição da Funcionalidade                                                                                                    |
|-------|----------------------------------------------------------------------------------------------------|
| R     | Utilize este botão para ativar as funcionalidades:<br>"Pesquisar Registro de Atendimento"; e<br>Pesquisar Imóvel.<br>Deve ser utilizado quando você não souber qual é a matrícula do<br>imóvel, para o qual, você deseja cancelar débitos a cobrar; ou o<br>número do Registro de Atendimento. |

| Botão           | Descrição da Funcionalidade                                                                                                    |
|-----------------|----------------------------------------------------------------------------------------------------|
| Ø               | Utilize este botão para limpar as informações existentes no campo<br>"Matrícula do Imóvel", e nos demais campos relacionados.                                                            |
| Desfazer        | Utilize este botão para fazer com que a tela volte ao seu estado inicial de exibição.                                                                                                    |
| Cancelar        | Utilize este botão para fazer com que o sistema encerre a tela sem salvar o que está sendo feito, e volte para a tela principal.                                                         |
| Cancelar Débito | Utilize este botão para solicitar ao sistema a efetivação do<br>cancelamento dos "Débitos a Cobrar" selecionados.<br>Após o clique neste botão, o sistema irá solicitar a confirmação do |
|                 | cancelamento através da apresentação de uma caixa de diálogo.                                                                                                    |

Clique aqui para retornar ao Menu Principal do GSAN

From: https://www.gsan.com.br/ - Base de Conhecimento de Gestão Comercial de Saneamento

Permanent link: https://www.gsan.com.br/doku.php?id=ajuda:cancelar\_debito\_a\_cobrar&rev=1455196117

Last update: 31/08/2017 01:11

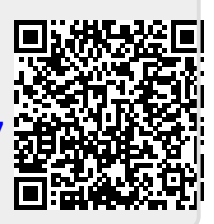